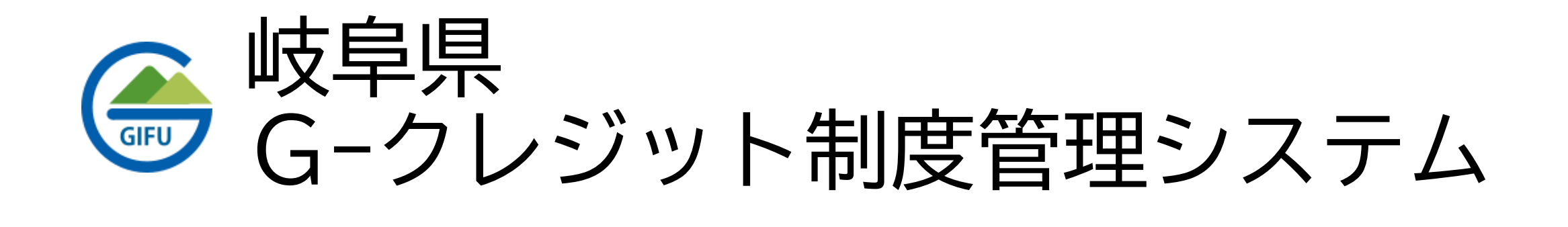

# クレジットの残高照会、移転、無効化 購入証明書の発行

- 1. 申請の流れについて
- 2. クレジットの残高照会
- 3. クレジットの移転
- 4. クレジットの無効化
- 5. 購入証明書発行

クレジットの残高照会、移転、無効化、購入証明書発行に関する申請の流れは以下の通りです。

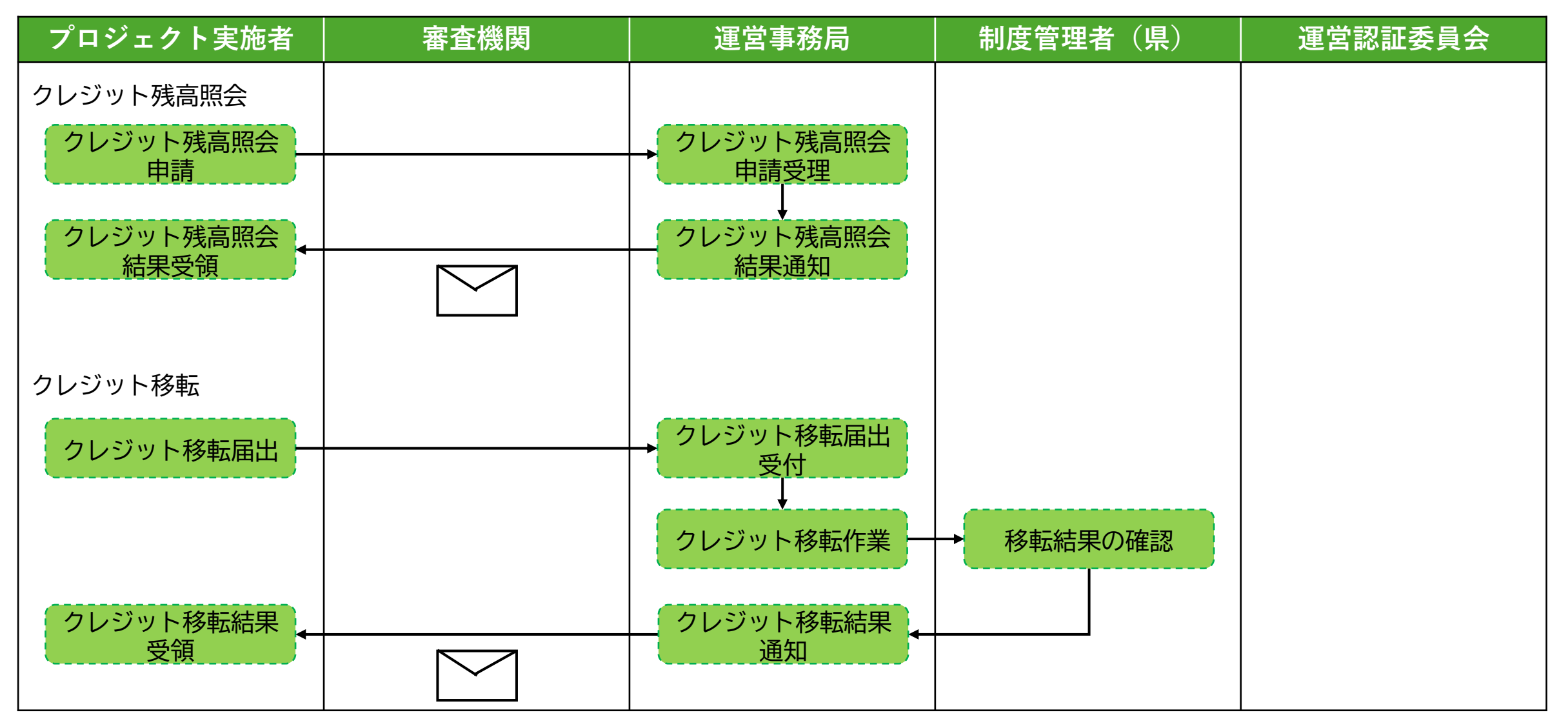

クレジットの残高照会、移転、無効化、購入証明書発行に関する申請の流れは以下の通りです。

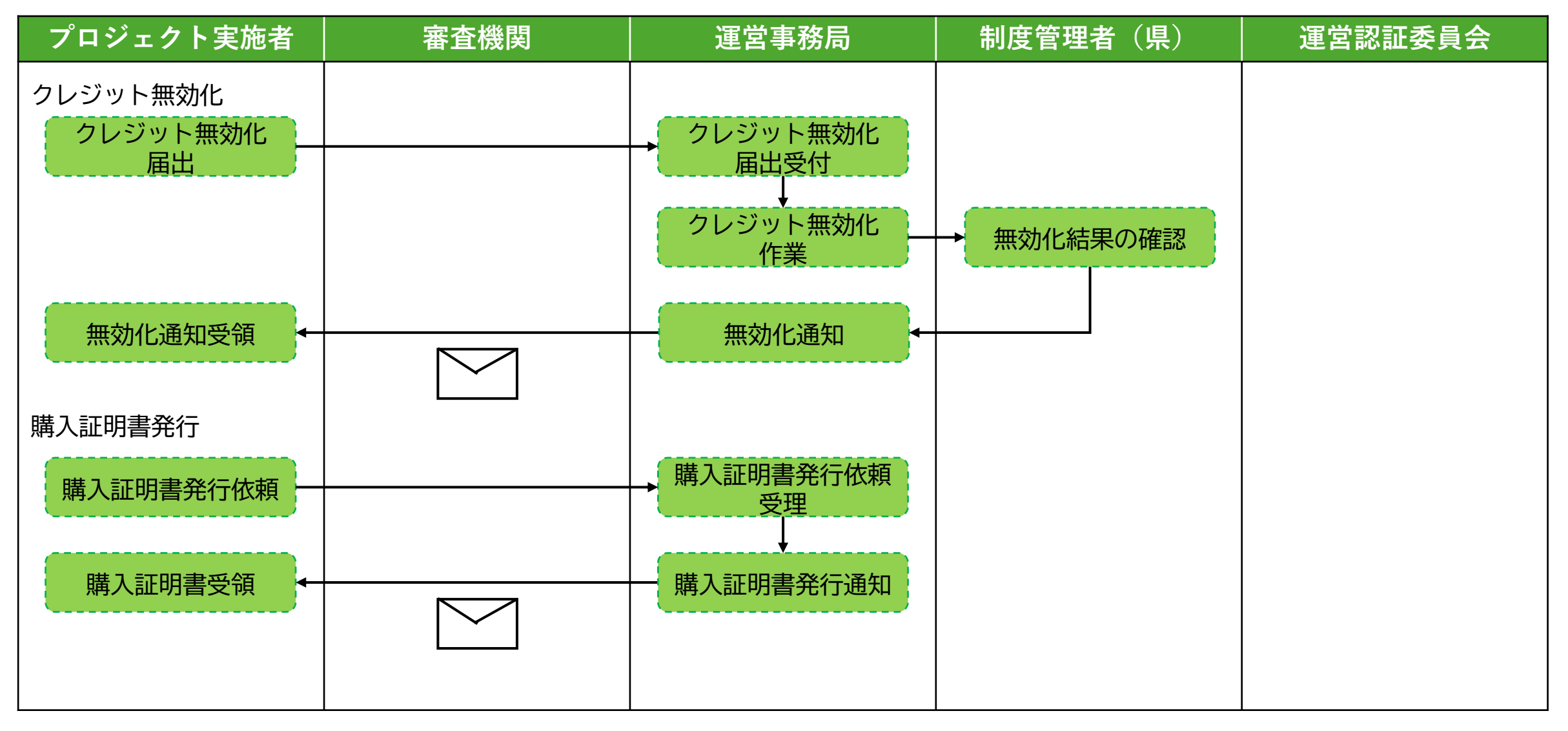

クレジット残高照会に関する手順は以下の通りです。

(1) G-クレジットロ座保有者マイページにアクセスします。

(2) G-クレジットロ座保有者マイページ左側の各種申請メニューから「クレジット残高照会」の「申請する」を 選択してください。

| 各種申請            |             |
|-----------------|-------------|
| ▼ プロジェクト情報      |             |
| プロジェクト登録 >      | »申請する »申請履歴 |
| モニタリング報告〉       | »申請する »申請履歴 |
| プロジェクト計画変更申請 >  | »申請する »申請履歴 |
| ▼ <b>クレ</b> ジット |             |
| クレジット移転 〉       | »申請する »申請履歴 |
| クレジット無効化 〉      | »申請する »申請履歴 |
| クレジット取消 〉       | »申請する »申請履歴 |
| クレジット残高照会 〉     | »申請する »申請履歴 |
| ▼ 口座情報          |             |
| 口座情報変更申請 〉      | »申請する »申請履歴 |
| 口座廃止申請〉         | »申請する »申請履歴 |
| ▼ その他           |             |

2. クレジットの残高照会

クレジット残高照会に関する手順は以下の通りです。

(3)クレジットの残高申請の画面が表示されるので、必要事項を入力し「確認」ボタンを押します。 確認画面で依頼内容を確認し、問題なければ「回答」ボタンを押します。

| 残高照会申請書                                | 残高照会申請書                 |  |
|----------------------------------------|-------------------------|--|
| 岐阜県独自の森林由来のカーボン・クレジット<br>GFU Gークレジット制度 |                         |  |
| 申請日                                    | 申請日                     |  |
| 2025-03-29                             | 2025-03-29              |  |
| 口座情報                                   | 口座情報                    |  |
| ロ座番号 申請法人名 (登録簿システムの登録名)               | 口座番号 申請法人名(登録簿システムの登録名) |  |
| < 確認                                   | < 戻る                    |  |

クレジット残高照会に関する手順は以下の通りです。

(4)以下の画面が表示されればクレジット残高申請は完了です。

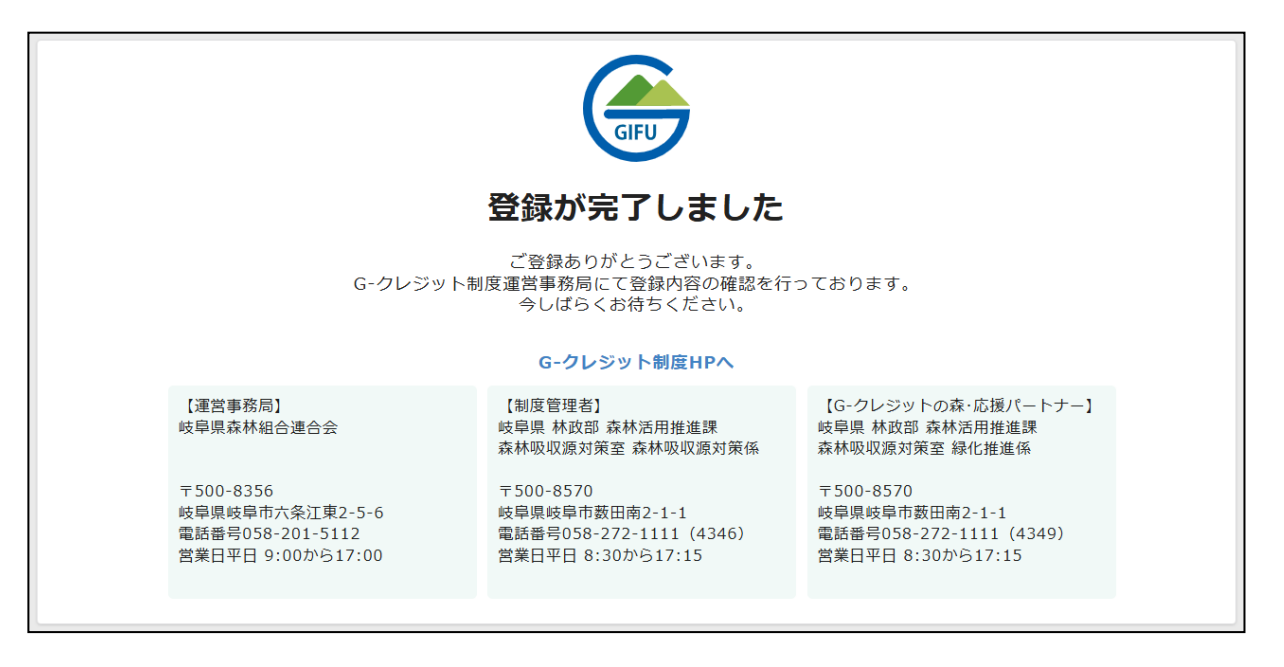

クレジット残高照会に関する手順は以下の通りです。

- (5) クレジット残高照会の審査が完了すると運営事務局よりメールで連絡があります。 メールに記載のURLよりシステムにアクセスしてください。
- (6)システムにアクセスすると以下のような画面が表示されます。 この画面で残高照会の結果を確認できます。 また、残高結果通知書のPDFのダウンロードを行うこともできます。

| 岐阜県独自の森林由<br>GFU<br>GFU                             | 来のカーボン・クレジット     残高照会結果通知書(照会クレッ)       ジット制度                   |
|-----------------------------------------------------|-----------------------------------------------------------------|
| 申請受付番号 受付日1 受付日2 実施日 確認<br>19                       | 8日                                                              |
| 申請日(西暦)<br>2025年2月6日                                | <del>残高照結果通知書</del><br>【G-クレジット制度】残高照会結果通知書_法人<br>名20250206.pdf |
| <b>口座情報</b><br>□座番号<br>JPG-100-111222-01-0000001-00 | 申請法人名法人名                                                        |

#### クレジット残高照会に関する手順は以下の通りです。

| 日座情報                                                                                                    |                                                                                                    | 実施プロジ | エクトー覧                                                         |                                        |                                           |                                     |                              |                              |      |
|----------------------------------------------------------------------------------------------------|----------------------------------------------------------------------------------------------------|-------|---------------------------------------------------------------|----------------------------------------|-------------------------------------------|-------------------------------------|------------------------------|------------------------------|------|
| Gクレジット森林<br>保有クレジット:45 t-c<br>総創出クレジット:50 t<br>・ロ座番号:3PG-100-21<br>・代表者:森林運被日<br>・所在地:ペリロペリオ:<br>・波 紙 先:090-1111-1 | 相合様<br>02 -7日<br>-c02 -7日<br>2016-01-0000002-00<br>太郎<br>11-11<br>111<br>-7日                                    |       | G01-2023<br><b>タト森林活用プロジ</b><br>増数:未定 ~ 未定<br>者:<br>所:岐阜県東白川村 | 合計クレジット:45t-co2<br>「エクト<br>+プロジェクト計画評問 | 1993<br>2025-04-1<br>~ 2026-0<br>58 1-co7 | 2012)<br>(4<br>4-13<br>2.378 (2013) | 4.918 (1983)<br>4.918 (1983) | • 37.8 (****<br>• 37.8 (**** | 17.8 |
| 各種申請                                                                                                    |                                                                                                    |       |                                                               |                                        |                                           |                                     |                              |                              |      |
| * 709×0198                                                                                                    |                                                                                                    |       |                                                               |                                        |                                           |                                     |                              |                              |      |
| 705x919# >                                                                                                    |                                                                                                    |       |                                                               |                                        |                                           |                                     |                              |                              |      |
| モニタリング報告 >                                                                                                    | -9276-9389                                                                                                    |       |                                                               |                                        |                                           |                                     |                              |                              |      |
| プロジェクト計画変更中語 )                                                                                                    |                                                                                                    |       |                                                               |                                        |                                           |                                     |                              |                              |      |
| ▼ (212)=1-                                                                                                    |                                                                                                    |       |                                                               |                                        |                                           |                                     |                              |                              |      |
| クレジット移転 )                                                                                                    | -9376-9388                                                                                                    |       | 8                                                             |                                        |                                           |                                     |                              |                              |      |
| クレジット無助化 >                                                                                                    | -9375 -9388                                                                                                    |       |                                                               |                                        |                                           |                                     |                              |                              |      |
| クレジット取用 >                                                                                                    | -0376-03888                                                                                                    |       |                                                               |                                        |                                           |                                     |                              |                              |      |
| クレジット株高販会 >                                                                                                    |                                                                                                    |       |                                                               |                                        |                                           |                                     |                              |                              |      |
| * LIPEN                                                                                                    |                                                                                                    |       |                                                               |                                        |                                           |                                     |                              |                              |      |
|                                                                                                    | -中語字名 -中国國語                                                                                                    |       |                                                               |                                        |                                           |                                     |                              |                              |      |
|                                                                                                    | The second second second second second second second second second second second second second second second se |       |                                                               |                                        |                                           |                                     |                              |                              |      |

クレジット移転に関する手順は以下の通りです。

(1) G-クレジットロ座保有者マイページにアクセスします。

(2) G-クレジットロ座保有者マイページ左側の各種申請メニューから「クレジット移転」の「申請する」を 選択してください。

| 各種申請           |             |
|----------------|-------------|
| ▼ プロジェクト情報     |             |
| プロジェクト登録 >     | »申請する »申請履歴 |
| モニタリング報告〉      | »申請する »申請履歴 |
| プロジェクト計画変更申請 > | »申請する »申請履歴 |
| ▼ クレジット        |             |
| クレジット移転 〉      | »申請する »申請履歴 |
| クレジット無効化 〉     | »申請する »申請履歴 |
| クレジット取消 〉      | »申請する »申請履歴 |
| クレジット残高照会 〉    | »申請する »申請履歴 |
| ▼ 口座情報         |             |
| 口座情報変更申請 〉     | »申請する »申請履歴 |
|                |             |
| 口座廃止申請〉        | »申請する »申請履歴 |

クレジット移転に関する手順は以下の通りです。

(3) クレジット移転申請の画面が表示されるので、必要事項を入力し「確認」ボタンを押します。 確認画面で依頼内容を確認し、問題なければ「回答」ボタンを押します。

| クレジット移転申請                              | クレジット移転申請                              |  |
|----------------------------------------|----------------------------------------|--|
| 岐阜県独自の森林由来のカーボン・クレジット<br>GFU Gークレジット制度 | 岐阜県独自の森林由来のカーボン・クレジット<br>GFU Gークレジット制度 |  |
| 申請日                                    | 申請日                                    |  |
| 2025-03-29                             | <b>2</b> 2025-03-29                    |  |
| 申請者(保有者)                               | 申請者(保有者)                               |  |
| 口座番号(申請者) 事業者名                         | 口座番号(申請者) 事業者名                         |  |
| ✓ 確認                                   | 〈 戻る / 回答                              |  |

クレジット移転に関する手順は以下の通りです。

#### 【参考】移転するクレジットの指定方法について 移転対象のクレジットは「総量指定」、「シリアル指定」のいずれかで指定ができます。

#### 〇総量指定

移転するクレジットの総量を指定します。 移転対象のクレジットは指定した総量に合わせて システムが自動的に選択します。

#### Oシリアル指定

移転するクレジットのシリアルを指定します。 シリアルはテーブル形式で複数指定ができます。 シリアルで指定したクレジットが移転されます。

| 移転先    |          |                |       |
|--------|----------|----------------|-------|
| 移転方法 * |          | 移転するG-クレジットの数量 |       |
| ● 総量指定 | ◎ シリアル指定 | 0              | t-CO2 |

| 移転先         |      |          |     |              |       |   |
|-------------|------|----------|-----|--------------|-------|---|
| 移転方法 *      |      |          | 移転了 | するG-クレジットの数量 |       |   |
| 📄 総量指       | 定 💿  | シリアル指定   | 0   |              | t-CO2 |   |
|             |      |          |     |              |       |   |
| プロジ:<br>号検索 | ∟クト番 | プロジェクト番号 |     | プロジェクト名      |       |   |
| •           | ٩    |          |     |              |       |   |
|             |      |          |     | •            |       | • |

クレジット移転に関する手順は以下の通りです。

(4)以下の画面が表示されればクレジット移転申請は完了です。

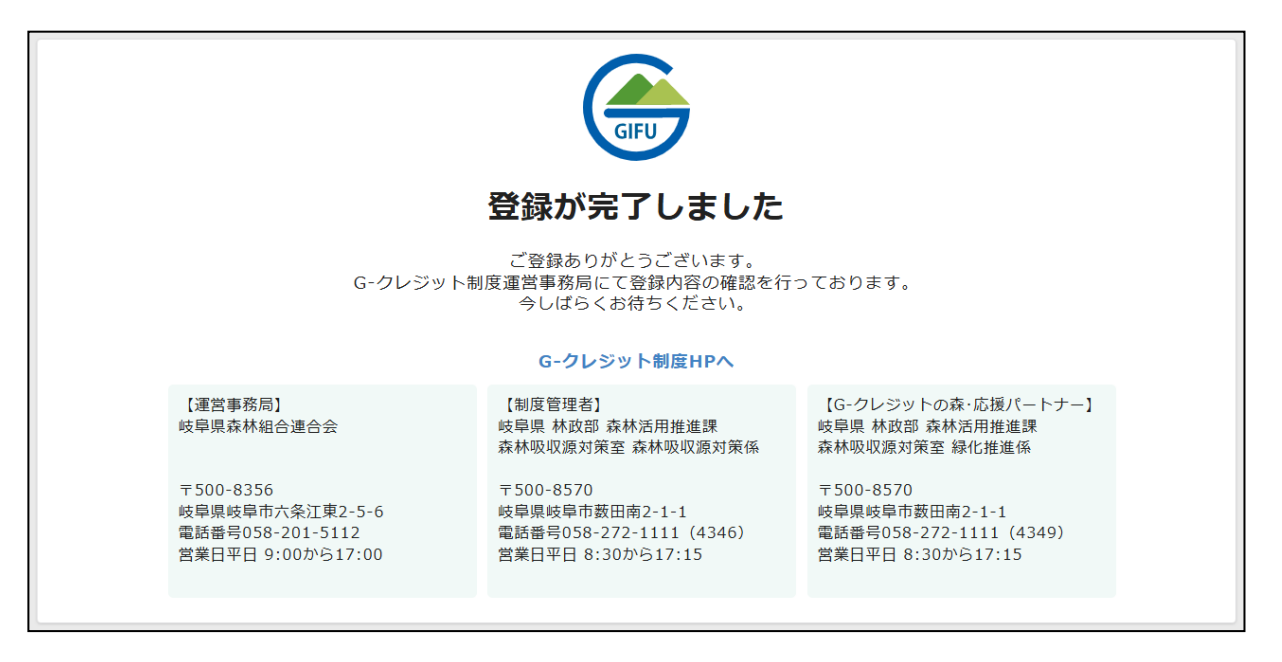

クレジット移転に関する手順は以下の通りです。

- (5) クレジット移転が完了すると運営事務局よりメールで連絡があります。 メールに記載のURLよりシステムにアクセスしてください。
- (6)システムにアクセスすると以下のような画面が表示されます。 この画面で移転の結果を確認できます。 また、移転通知書のPDFのダウンロードを行うこともできます。

| GIFU                     | <sup>使阜県独自の森林由</sup>         | <sub>*のカーボン・クレジット</sub><br>ジット制度 | 移転通知書(移転クレジットカ 〜 | PDF出力 |
|--------------------------|------------------------------|----------------------------------|------------------|-------|
| 申請受付番号<br>33             | <sup>申請日</sup><br>2025年2月12日 | 移転通知書                            |                  |       |
| 1. 申請者                   | (保有者)                        |                                  |                  |       |
| 口座番号(申請者)<br>JPG-100-111 | 222-01-0000001-00            | 事業者名<br>法人名                      |                  |       |
| 代表者役職                    |                              | 代表者氏名                            |                  |       |

#### クレジット移転に関する手順は以下の通りです。

| 口座情報                                                                |                                                                                                    | 実施プロジェクト一覧                                                         |
|---------------------------------------------------------------------|----------------------------------------------------------------------------------------------------|--------------------------------------------------------------------|
| Gクレジット森林<br>第有クレジット:45 t-co<br>影朗出クレジット:50 t-<br>ロ産 目 1:3PG-100-21: | 目合様<br>02 -7世<br>co2 -7世<br>2016-01-0000002-00                                                                  | 全保済 G01-2023 合計クレジット:45t-co2<br>Gクレジット森林活用プロジェクト<br>つはたいのを見たいまた。また |
| 代表者:森林課後回 ;<br>所在地:後印服後印市1<br>連括先:090-1111-1;                       | k#<br>1-11<br>111<br>-JYM                                                                                       | ロビー 日本 2 小 2 小 2 小 2 小 2 小 2 小 2 小 2 小 2 小 2                       |
| 種申請                                                                 |                                                                                                    |                                                                    |
| 202x2198                                                            |                                                                                                    |                                                                    |
| ロジェクト登録 >                                                           | -93876 -93839                                                                                                   |                                                                    |
| ニタリング報告 >                                                           | -0276-0289                                                                                                    |                                                                    |
| ロジェクト計画変更申請 う                                                       |                                                                                                    |                                                                    |
| 96-2=1                                                              |                                                                                                    |                                                                    |
| レジット移転 >                                                            | +9376-9389                                                                                                    |                                                                    |
| レジット無効化 >                                                           | -0376-0389                                                                                                    |                                                                    |
| レジット取用 う                                                            | -0315-03889                                                                                                    | D.                                                                 |
| レジット務高服会 >                                                          | -中語学名 -中語解释                                                                                                    |                                                                    |
| CHARME STOLEN                                                       |                                                                                                    |                                                                    |
| 疫情报堂里中語 >                                                           | -中国する -中国田田                                                                                                    |                                                                    |
|                                                                     | The second second second second second second second second second second second second second second second se |                                                                    |

4. クレジットの無効化

クレジットの無効化に関する手順は以下の通りです。

(1) G-クレジットロ座保有者マイページにアクセスします。

(2) G-クレジットロ座保有者マイページ左側の各種申請メニューから「クレジット無効化」の「申請する」を 選択してください。

| 各種申請            |             |
|-----------------|-------------|
| ▼ プロジェクト情報      |             |
| プロジェクト登録 >      | »申請する »申請履歴 |
| モニタリング報告 〉      | »申請する »申請履歴 |
| プロジェクト計画変更申請 >  | »申請する »申請履歴 |
| ▼ <b>クレ</b> ジット |             |
| クレジット移転 〉       | »申請する »申請履歴 |
| クレジット無効化 〉      | »申請する »申請履歴 |
| クレジット取消 〉       | »申請する »申請履歴 |
| クレジット残高照会 〉     | »申請する »申請履歴 |
| ▼ 口座情報          |             |
| 口座情報変更申請 〉      | »申請する »申請履歴 |
| 口座廃止申請〉         | »申請する »申請履歴 |
| ▼ その他           |             |
|                 |             |

4. クレジットの無効化

クレジットの無効化に関する手順は以下の通りです。

(3) クレジット無効化の画面が表示されるので、必要事項を入力し「確認」ボタンを押します。 確認画面で依頼内容を確認し、問題なければ「回答」ボタンを押します。

| クレジット無効化申請                             | クレジット無効化申請                          |
|----------------------------------------|-------------------------------------|
| 岐阜県独自の森林由来のカーボン・クレジット<br>GFU Gークレジット制度 | 岐阜県独自の森林由来のカーボン・クレジット GFU Gークレジット制度 |
| 申請日                                    | 申請日                                 |
| <b>1</b> 2025-03-29                    | <b>2</b> 2025-03-29                 |
| 登録事業者情報                                | 登録事業者情報                             |
| 口座番号                                   | 口座番号 口座名義人                          |
| ✓ 確認                                   | 〈 戻る / 回答                           |

4. クレジットの無効化

クレジットの無効化に関する手順は以下の通りです。

(4)以下の画面が表示されればクレジットの無効化は完了です。

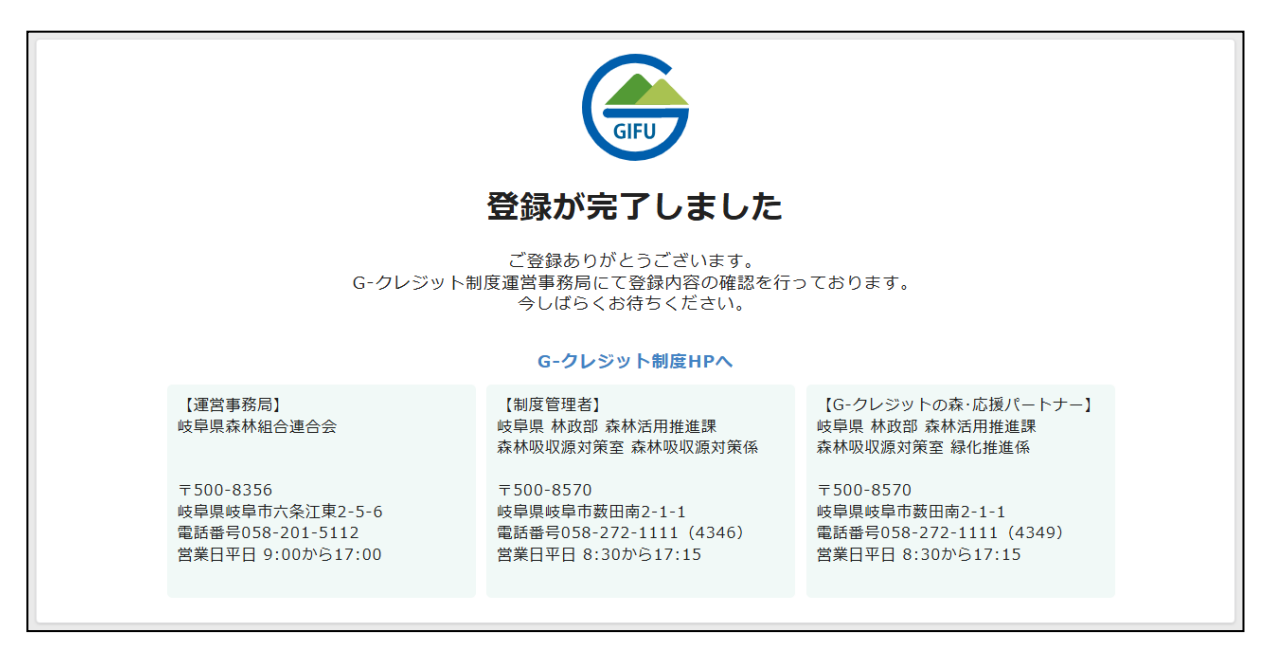

4. クレジットの無効化

クレジットの無効化に関する手順は以下の通りです。

- (5) クレジットの無効化が完了すると運営事務局よりメールで連絡があります。 メールに記載のURLよりシステムにアクセスしてください。
- (6)システムにアクセスすると以下のような画面が表示されます。 この画面で無効化の結果を確認できます。 また、無効化通知書のPDFのダウンロードを行うこともできます。

|                   | 岐阜県独自の森林由語                   | 来のカーボン・クレジッ  | <b>/</b> ト | 無効化通知書(無効化クレジッ > | Å | PDF出力 |
|-------------------|------------------------------|--------------|------------|------------------|---|-------|
| GIFU              | Gークレ                         | ジット制度        |            |                  |   |       |
| 申請受付番号<br>21      | <sup>申請日</sup><br>2025年2月12日 | 無効化通知書       |            |                  |   |       |
| 登録事業者             | 皆情報                          |              |            |                  |   |       |
| 口座番号<br>JPG-100-1 | 11222-01-0000001-00          | 口座名義人<br>法人名 |            |                  |   |       |
| 担当メールアドレ          | / <b>ス</b>                   |              |            |                  |   |       |

# 4. クレジットの無効化

#### クレジットの無効化に関する手順は以下の通りです。

| 口座情報                                                   |                                | 実施プロジェク         | トー賞                   |                  |                                     |           |             |               |      |
|--------------------------------------------------------|--------------------------------|-----------------|-----------------------|------------------|-------------------------------------|-----------|-------------|---------------|------|
| Gクレジット森林                                               | 組合 様<br>02 →718                | 283             | G01-2023 🛱            | 計クレジット : 35t-co2 | 1000                                | 24A       |             | 4.00 (100)    |      |
| 総創出クレジット:50 t<br>■ ロ 座 着 句:3PG-100-21                  | -co2 -72<br>2016-01-0000002-00 | Gクレジット          | 森林活用プロジコ<br>: #3 ~ #3 | <b>レクト</b>       | 2025-04-14<br>~ 2026-04<br>58 t-co2 | 1<br>1-11 |             |               |      |
| ■代 約 哲:前前直地0 :<br>●所 在 地:地0回地0市 :<br>●源 將 先:090-1111-1 | 88<br>11-11<br>111             | 口代 表 卷:<br>口場 所 | 1<br>89章重重白川村         | »プロジェクト対義詳細      | 100                                 |           | 4 × 8 (700) | 4 K.M. (1997) | 1118 |
|                                                        | -218                           |                 |                       |                  |                                     |           |             |               |      |
| 5種申請                                                   |                                |                 |                       |                  |                                     |           |             |               |      |
| 70229198                                               |                                |                 |                       |                  |                                     |           |             |               |      |
| 「ロジェクト登録 >                                             | -9376-9338                     |                 |                       |                  |                                     |           |             |               |      |
| ミニタリング報告 >                                             | -0276-0289                     |                 |                       |                  |                                     |           |             |               |      |
| /ロジェクト計画変更申請 う                                         |                                |                 |                       |                  |                                     |           |             |               |      |
| 969=1                                                  |                                |                 |                       |                  |                                     |           |             |               |      |
| フレジット移転 >                                              | -0316-0388                     |                 |                       |                  |                                     |           |             |               |      |
| クレジット無助化 >                                             | -0316 -0388                    |                 |                       |                  |                                     |           |             |               |      |
| クレジット取用 う                                              | -中語する -中語解紛                    |                 |                       |                  |                                     |           |             |               |      |
| シレジット務高服会 >                                            | -中語する -中語解释                    |                 |                       |                  |                                     |           |             |               |      |
|                                                        |                                |                 |                       |                  |                                     |           |             |               |      |
| 日疫情报党更中雄 >                                             | -中語する -中語描述                    |                 |                       |                  |                                     |           |             |               |      |
|                                                        |                                |                 |                       |                  |                                     |           |             |               |      |

購入証明書の発行に関する手順は以下の通りです。

(1) G-クレジットロ座保有者マイページにアクセスします。

(2) G-クレジットロ座保有者マイページ左側の各種申請メニューから「購入証明書発行」の「申請する」を 選択してください。

| 各種申請           |             |
|----------------|-------------|
| モニタリング報告 >     | »申請する »申請履歴 |
| プロジェクト計画変更申請 > | »申請する »申請履歴 |
| ▼ クレジット        |             |
| クレジット移転 〉      | »申請する»申請履歴  |
| クレジット無効化 〉     | »申請する »申請履歴 |
| クレジット取消 〉      | »申請する »申請履歴 |
| クレジット残高照会 〉    | »申請する »申請履歴 |
| ▼ 口座情報         |             |
| 口座情報変更申請 >     | »申請する»申請履歴  |
| 口座廃止申請 〉       | »申請する »申請履歴 |
| ▼ その他          |             |
| 購入証明書発行 >      | »申請する»申請履歴  |
| 巡視報告書 >        | »巡視報告       |

購入証明書の発行に関する手順は以下の通りです。

(3) 購入証明書発行依頼の画面が表示されるので、必要事項を入力し「確認」ボタンを押します。 確認画面で依頼内容を確認し、問題なければ「回答」ボタンを押します。

| 購入証明書発行依頼管理     |                        |                          | 購入証明書発行依頼管理 |                                                 |
|-----------------|------------------------|--------------------------|-------------|-------------------------------------------------|
| 岐阜県独<br>GIFU G- | 自の森林由来のカーボン<br>- クレジット | · <sup>クレジット</sup><br>制度 | GIFU        | <sup>皮阜県独自の森林由来のカーボン・クレジット</sup><br>Gークレジット制度   |
| 依頼種類 *          | 依頼日                    | 購入日                      | 依頼種類        | 依頼日 購入日                                         |
| 工事成績評定 🔹        | ■ 年-月-日                | ■ 年-月-日                  | 工事成績評定      | <ul><li>2025-04-01</li><li>2025-04-01</li></ul> |
| 購入者情報           |                        |                          | 購入者情報       |                                                 |
| 口座番号            | 購入者名                   |                          | 口座番号        | 購入者名                                            |
| ✓ 確認            |                        |                          | 〈 戻る        |                                                 |

#### 購入証明書の発行に関する手順は以下の通りです。

(4)以下の画面が表示されれば購入証明書発行依頼は完了です。

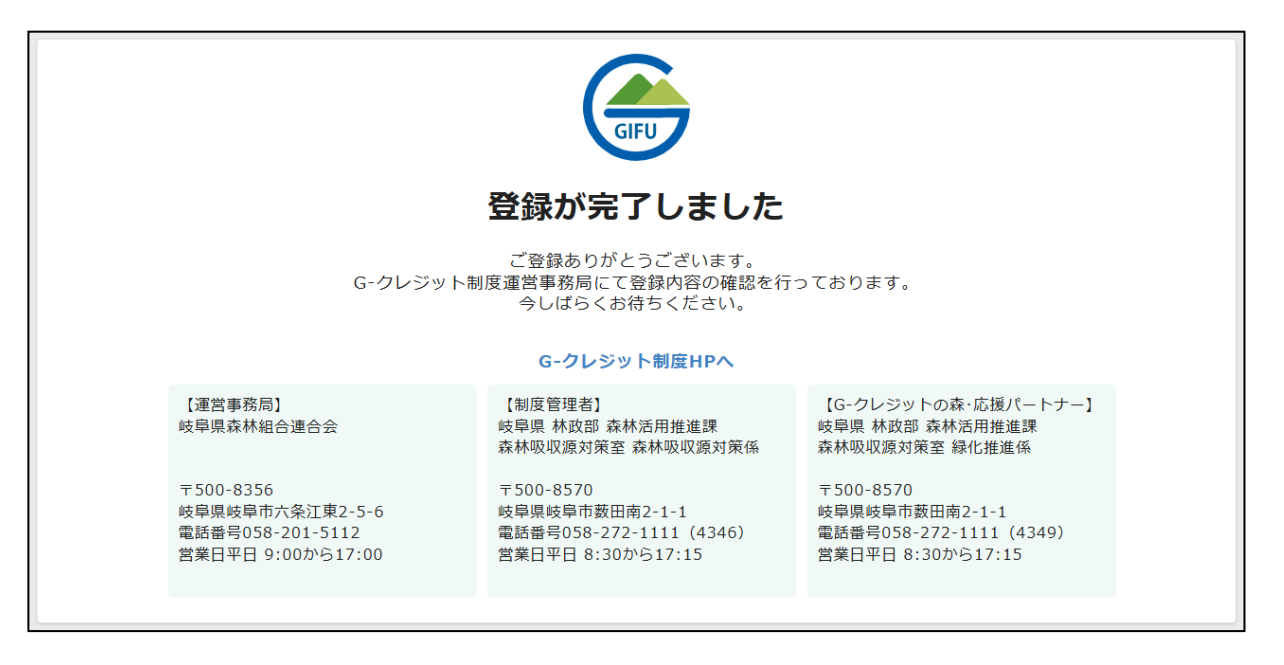

購入証明書の発行に関する手順は以下の通りです。

- (5)購入証明書の発行が完了すると運営事務局よりメールで連絡があります。 メールに記載のURLよりシステムにアクセスしてください。
- (6)システムにアクセスすると以下のような画面が表示されます。 この画面で購入証明書を確認できます。 また、購入証明書のPDFのダウンロードを行うこともできます。

|              | 岐阜県独自の森林由来       | のカーボン・クレジ                    | <b>ット</b>   | 工事成績評定                                  | × 👌                    | PDF出力          |
|--------------|------------------|------------------------------|-------------|-----------------------------------------|------------------------|----------------|
| GIFU         | Gークレ             | ジット制ル                        | 芟           |                                         |                        |                |
| 申請受付番号<br>15 | 做賴日<br>2025年3月1日 | <sub>購入日</sub><br>2025年2月28日 | 依頼種類<br>その他 | <mark>購入証明書</mark><br>【G-クレジッ<br>の他)_購入 | ット制度】購入証<br>者名32025020 | E明書(そ<br>7.pdf |
| <b>発行依頼情</b> | 報                | 購入者名                         |             |                                         |                        |                |

#### 購入証明書の発行に関する手順は以下の通りです。

| 口座情報                                                                                                    |                                                                                   | 実施プロジェクト |              |                                  |                                                    |                |             |             |               |
|----------------------------------------------------------------------------------------------------|-----------------------------------------------------------------------------------|----------|--------------|----------------------------------|----------------------------------------------------|----------------|-------------|-------------|---------------|
| Gクレジット森林<br>保有クレジット:35 t-c<br>総創出クレジット:50 t<br>• ロ 座 勝 句:3PG-100-21<br>• 代 表 者:森林度 被印<br>• 所 在 地:地印刷板印書1<br>• 漢 括 先:090-1111-1 | 目合様<br>02 -71章<br>-co2 -71章<br>2016-01-0000002-00<br>たが<br>1 - 1 1<br>111<br>-71章 |          | G01-2023 合計ク | レジット:35t-co2<br>ト<br>>プロジェクト計画序編 | 19401 20<br>2025-04-14<br>~ 2026-04-14<br>58 1-co7 | 2711<br>1<br>1 | 4 W M (7401 | • F. (1997) | 17.8<br>1.1.8 |
| <ul> <li>(福田)語</li> <li>フロシェクト登録 &gt;</li> <li>ニタリング報告 &gt;</li> <li>(ロシェクト読書会会申読 &gt;</li> </ul>                              | -9276-9329<br>-9276-9329<br>-9276-9329                                            |          |              |                                  |                                                    |                |             |             |               |
| クレント)<br>レジット単転 )<br>レジット集時化 )                                                                                                 | -0376-0389<br>-0376-0389                                                          |          |              | Þ                                |                                                    |                |             |             |               |
| レジット取用 )<br>レジット戦高総会 )<br>11111                                                                                                | -中語する -中語解释<br>-中語する -中語解释                                                        |          |              |                                  |                                                    |                |             |             |               |
| 疫情报变更中語 >                                                                                                    | -中国年名 -中国国府                                                                       |          |              |                                  |                                                    |                |             |             |               |